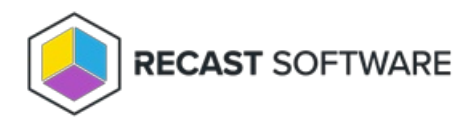

# Install Application Manager for MECM in a Closed Environment

Last Modified on 08.08.25

This article includes instructions for installing and configuring Application Manager Legacy in a closed MECM environment, as well as steps for deploying new versions of AM-supported applications.

## Requirements for closed environment installation

- Server with access to the Internet (Downloader server)
  - Access to Application Manager backend services
- Server inside the closed environment (AM server)
  - Platform requirements (Excluding Network Requirements)
  - Configuration Manager requirements
  - This can be a MECM server, or a server with Configuration Manager console
- Solution to copy files from the Downloader server to the AM server

To install and configure Application Manager in a closed MECM environment:

- 1. Download the Application Manager installer to both servers.
- 2. Find the ID and Key for downloader installation.
- 3. For the Downloader server, install Application Manager in downloader mode.

**NOTE**: Wait until all applications have been downloaded before proceeding to the next step, meaning Download status = Completed.

- 4. For the AM Server:
  - a. Run the Application Manager installer and follow the prompts.
    - Do not open the Application Manager Integration Client from the Start menu at this point!
  - b. Create a folder for application installation media.
  - c. Disable **Recast Software Application Manager download** scheduled task in Windows task scheduler.

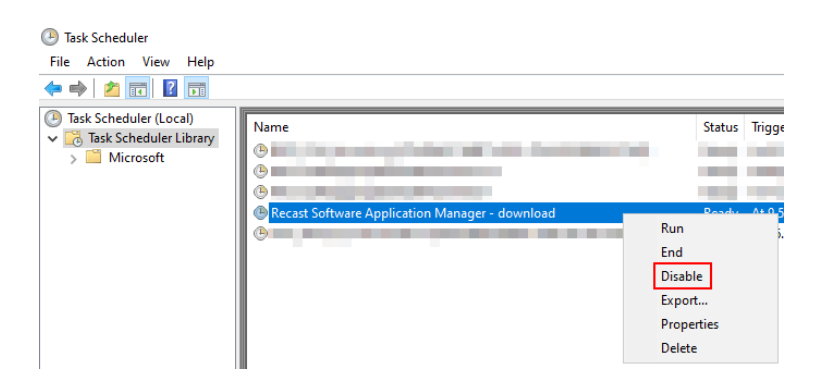

d. Open Notepad as an administrator and edit C:\ProgramData\Recast Software\Application Manager\Application Manager.Application Manager.Xml to add <Integration>SCCM</Integration> in the <Settings> section. Save your changes.

| Application Manager - Notepad                                                                             |  |  |  |  |  |  |
|----------------------------------------------------------------------------------------------------|--|--|--|--|--|--|
| File Edit Format View Help                                                                                |  |  |  |  |  |  |
| xml version="1.0" encoding="utf-8" standalone="yes"?<br><data type="Application Manager Settings"></data> |  |  |  |  |  |  |
| <settings></settings>                                                                                     |  |  |  |  |  |  |
| <smtpport></smtpport>                                                                                     |  |  |  |  |  |  |
| <pre><smtpfromaddress></smtpfromaddress></pre>                                                            |  |  |  |  |  |  |
| <integration>SCCM</integration>                                                                           |  |  |  |  |  |  |
|                                                                                                    |  |  |  |  |  |  |
|                                                                                                    |  |  |  |  |  |  |
|                                                                                                    |  |  |  |  |  |  |

e. Copy the following files and folders from the Downloader server to AM server's matching locations. Replace existing files, if prompted.

- C:\ProgramData\Recast Software\Application Manager\PackageDownloader\**PackageDownloader.db**
- C:\ProgramData\Recast Software\Application Manager\PackageDownloader\PackageDownloader.xml
- C:\ProgramData\Recast Software\Application Manager\PackageDownloader\Software.json
- C:\ProgramData\Recast Software\Application Manager\SCCM\Error
- C:\ProgramData\Recast Software\Application Manager\SCCM\Queue

f. Copy all files and folder from the Downloader server's installation media folder to the newly created installation media folder on the AM server.

| 🍕 Recast Application Manager                                        |                  | - [                                    |                 |             |      |
|---------------------------------------------------------------------|------------------|----------------------------------------|-----------------|-------------|------|
| Recast Application Manager                                          |                  |                                        | MANAGER         |             |      |
| Overview Settings Email Templates Scheduled Tasks<br>Media settings |                  |                                        |                 |             |      |
| Packages root C:\Applications\                                      |                  | E                                      | Browse          |             |      |
| Email settings                                                      | -                |                                        |                 |             |      |
| Server                                                              |                  | ns                                     |                 |             |      |
| Port                                                                | Eile Hanne Chara |                                        |                 |             |      |
| Secured connection (SSL/TLS)                                        | rite Home Share  | view                                   |                 |             |      |
| Default from address                                                | ← → ~ ↑ 🔒 → Th   | is PC > Local Disk (C:) > Applications |                 |             | ~ Ö  |
| Credentials Set (no authentica                                      | Ouick access     | Name ^                                 | Date modified   | Туре        | Size |
| Test Test                                                           | Deskton *        | Adobe                                  | 06/04/2023 9.35 | File folder |      |
|                                                                     | Downloads        | Citrix                                 | 06/04/2023 9.41 | File folder |      |
|                                                                     | Downloads        | Documents                              | 06/04/2023 9.40 | File folder |      |
|                                                                     | Distures #       | Google                                 | 06/04/2023 9.36 | File folder |      |
|                                                                     | Pictures yr      | Igor Pavlov                            | 06/04/2023 9.37 | File folder |      |
|                                                                     | J Music          | Marilla                                | 06/04/2023 9.41 | File folder |      |
|                                                                     | Videos           |                                        | 00/04/2023 3:40 | The folder  |      |
|                                                                     | 📥 OneDrive       |                                        |                 |             |      |
|                                                                     | 💻 This PC        |                                        |                 |             |      |
|                                                                     | 💣 Network        |                                        |                 |             |      |

You should now have the same files on both servers.

### Downloader server

| 📽 Recast Application Manager                                                                                                    | L I                                                                                                    | cations                                                                                                    |                                                                                                    |                                                                                                    | - (                                                                               | - × |
|----------------------------------------------------------------------------------------------------|----------------------------------------------------------------------------------------------------|----------------------------------------------------------------------------------------------------|----------------------------------------------------------------------------------------------------|----------------------------------------------------------------------------------------------------|-----------------------------------------------------------------------------------|-----|
| Recast Application Manager                                                                                                    | $\leftarrow \rightarrow \cdot \uparrow \square$                                                                                                    | This PC > Local Disk (C:) > Applications                                                                                                    | <b>∨ Č</b> ,                                                                                                    | arch Applications                                                                                                    |                                                                                   | Ĩ   |
| Overview         Stettings         Email Templates         Scheduled Tasks           Available software         Available software         Stop deployments         Login Ok           Software         Version         Download Status         Download Date           Adobe Reader DC MUI x86         23.001.20093         Completed         06.04.2023           Christ Workspace App EN x66         23.30.55         Completed         06.04.2023           Google Chrome EN x64         1120.561587         Completed         06.04.2023           Google Chrome EN x64         1120.561587         Completed         06.04.2023           Google Chrome EN x64         112.05.051587         Completed         17.04.2023           Moralls Fieldors EN x64         116.562.0         Completed         17.04.2023           Moralls Fieldors EN x64         112.0         Completed         17.04.2023           Smon Putry EN x64         0.76         Not ready         17.04.2023 | Quick access Destop Downloads Documents Pictures Music Videos OneDrive Derive Home Si                                                                                                    | Name<br>Adobe<br>Citrix<br>Documents<br>Google<br>Igor Pavlov<br>Microsoft<br>Mozilla                                                                                                    | Date modified<br>06/04/2023 9.35<br>06/04/2023 9.41<br>17/04/2023 9.59<br>06/04/2023 9.36<br>06/04/2023 9.37<br>06/04/2023 9.45<br>06/04/2023 9.40                                                             | Type<br>File folder<br>File folder<br>File folder<br>File folder<br>File folder<br>File folder<br>File folder                                                       | Size<br>—                                                                         | - × |
|                                                                                                    | - 🗆 ×                                                                                                    | plication Manager > PackageDownloader                                                                                                    | v õ ,Ω Sei                                                                                                    | arch PackageDownloader                                                                                                    |                                                                                   |     |
| File Home Share View                                                                                                    | ~                                                                                                    | ⑦ Name                                                                                                    | Date modified                                                                                                    | Туре                                                                                                    | Size                                                                              | ^   |
| Cuick access     Cuick access     SCCM Import - Adobe Reader DC 23.001.20093 MUI x86 Msp.xml     SCCM Import - Adobe Reader DC 23.001.20093 MUI x86 Msp.xml     SCCM Import - Google Chrome 112.0.5615.87 EN x86 Msi.xml     SCCM Import - Google Chrome 112.0.5615.87 EN x86 Msi.xml     SCCM Import - Google Chrome 112.0.5615.87 EN x86 Msi.xml     SCCM Import - Google Chrome 112.0.5615.87 EN x86 Msi.xml     SCCM Import - Google Chrome 112.0.5615.87 EN x86 Msi.xml     SCCM Import - Mozilla Firefox 112.0 EN x64 Msi.xml     SCCM Import - Mozilla Firefox 112.0 EN x64 Msi.xml     SCCM Import - Mozilla Firefox 112.0 EN x64 Msi.xml                                                                                                    | Date modified           23/03/2023 10.12           30/03/2023 10.14           30/03/2023 10.14           04/04/2023 10.14           06/08/2022 15.11           11/04/2023 12.26           12/04/2023 8.33 | x64     x66     CheckImportFiles.ps1     DownloadSoftwares.cnd     EntityFramework.SqlServer.dll     PackageDownloader.se     PackageDownloader.se     PackageDownloader.se     PackageDownloader.se     PackageDownloader.se     PackageDownloader.se | 06(HV/2023 9.25<br>06/104/2023 9.25<br>02/11/2022 8.59<br>02/11/2022 8.59<br>02/11/2022 8.59<br>02/11/2022 8.59<br>02/11/2022 8.59<br>02/11/2022 8.59<br>02/11/2022 8.59<br>02/11/2022 8.59<br>02/11/2022 8.59 | File folder<br>File folder<br>Windows PowerS<br>Windows Comma<br>Application exten<br>Data Base File<br>Application<br>CONFIG File<br>Text Document<br>XML Document | 2 KB<br>1 KB<br>4 662 KB<br>573 KB<br>12 KB<br>3 039 KB<br>3 KB<br>8 1 KB<br>2 KB |     |
| This PC                                                                                                    |                                                                                                    | PostScript.cmd  PostScript.ps1  Softwarejson  System Data SQLite.dll  System Data SQLite.Ef6.dll  System.Data.SQLite.Linq.dll  1 16,5 K8                                                                                                    | 02/11/2022 8.59<br>02/11/2022 8.59<br>17/04/2023 9.00<br>02/11/2022 8.59<br>02/11/2022 8.59<br>02/11/2022 8.59                                                                                                 | Windows Comma<br>Windows PowerS<br>JSON File<br>Application exten<br>Application exten                                                                              | 1 KB<br>13 KB<br>4 KB<br>378 KB<br>198 KB<br>198 KB                               |     |

#### AM Server

|                                                                                                    |                                                                                                    | 📙   🛃 🚽 Application Manager                                                                                                    | – 🗆 X                                                                                                    |
|----------------------------------------------------------------------------------------------------|----------------------------------------------------------------------------------------------------|----------------------------------------------------------------------------------------------------|----------------------------------------------------------------------------------------------------|
|                                                                                                    |                                                                                                    | File Home Share View                                                                                                    | ~ 🕐                                                                                                    |
|                                                                                                    |                                                                                                    | ← → → ↑ 📙 > SCCM (E:) > Application Manager                                                                                                    | ✓ ひ                                                                                                    |
|                                                                                                    |                                                                                                    | Cuick access     Desktop     Downloads     Documents     Documents     Documents     Google     Gorp Nolvov     Microsoft     Microsoft     Mozilla     Temp     Y                                                                                                    | Date modified         Type         Size           9.1.2023 16.47         File folder         9.1.2023 16.47         File folder           9.1.2023 16.47         File folder         9.1.2023 16.47         File folder           9.1.2023 16.47         File folder         9.1.2023 16.47         File folder           9.1.2023 16.47         File folder         9.1.2023 16.47         File folder           9.1.2023 16.47         File folder         9.1.2023 16.47         File folder           9.1.2023 16.47         File folder         9.1.2023 16.47         File folder                                                                                                    |
| 📕 İ 📝 🔜 🗢 İ Queue                                                                                                    | - 🗆 X                                                                                                    | 📙   🛃 🥃 🗸   PackageDownloader                                                                                                    | - 🗆 ×                                                                                                    |
| File Home Share View                                                                                                    | ~ 😮                                                                                                    | File Home Share View                                                                                                    | ~ (?                                                                                                    |
| $\leftarrow \rightarrow$ $\checkmark$ $\uparrow$ $\blacksquare$ « Application Manager $\rightarrow$ SCCM $\rightarrow$ Queue $\checkmark$ $\circlearrowright$                                                                                                    | Search Queue                                                                                                    | ← → × ↑ 📙 « Application Manager > PackageDownloader                                                                                                    | <ul><li>・ Co</li><li>シ Search PackageDo</li></ul>                                                                                                    |
| Cuick access     Desktop     ScCM Import - Google Chrome 112.0.5c.     ScCM Import - Google Chrome 112.0.5c.     ScCM Import - Google Chrome 112.0.5c.     ScCM 23.023 0.47     SCCM Import - Google Chrome 112.0.5c.     ScCM 23.023 0.47     SCCM Import - Google Chrome 112.0.5c.     ScCM 23.023 0.47     SCCM Import - Google Chrome 112.0.5c.     ScCM 23.023 0.47     SCCM Import - Google Chrome 112.0.5c.     ScCM 23.023 0.47     SCCM Import - Google Chrome 112.0.5c.     ScCM 23.023 0.47     SCCM Import - Google Chrome 112.0.5c.     ScCM 23.023 0.47     SCCM Import - Google Chrome 112.0.5c.     ScCM 23.023 0.47     SCCM Import - Google Chrome 112.0.5c.     ScCM 23.023 0.47     SCCM Import - Microsoft Power BI Deskt.     ScCM 23.023 0.41     This PC     SCCM (E)     Network | Type Size<br>XML Document<br>XML Document<br>XML Document<br>XML Document<br>XML Document<br>XML Document<br>XML Document | Wame       Desktop       Downloads       Downloads | Date modified         Type         Sin           9.1.2023 16.27         File folder            9.1.2023 16.27         File folder            9.1.2023 16.27         File folder            2.11.2022 9.59         Windows PowerS            2.11.2022 9.59         Windows Comma            2.11.2022 9.59         Application exten            2.11.2022 9.59         Application exten            7.14.2023 9.00         Data Base File            2.11.2022 9.59         XML Document            2.11.2022 9.59         Windows PowerS            2.11.2022 9.59         Windows PowerS            2.11.2022 9.59         Windows PowerS            2.11.2022 9.59         Windows PowerS            2.11.2022 9.59         JISON File            71.4.2023 9.00         PowerS |
| د<br>8 items                                                                                                    | ><br>[]]                                                                                                    | 16 items 3 items selected 16,5 KB                                                                                                    |                                                                                                    |

- 5. For the AM Server:
  - a. Open Application Manager Integration Client from the Windows start menu.
  - b. Click **OK.**

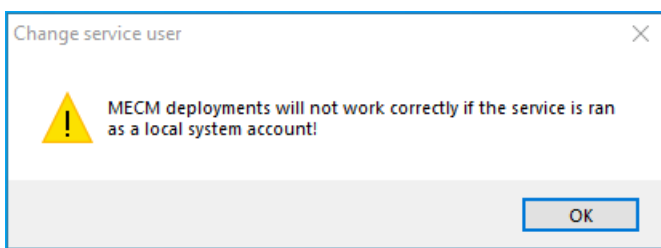

c. Enter your Application Manager service account credentials and click **Ok**.

| Service user credentials |               |    |  |  |
|--------------------------|---------------|----|--|--|
| Usemame                  | domain\AM_SV0 | :] |  |  |
| Password                 | •••••         |    |  |  |
|                          |               |    |  |  |
| Ok Cancel                |               |    |  |  |

d. Open Task Manager and end the **Recast Application Manager.exe** task.

| - Au    | Tack  | Man     | 200  |
|---------|-------|---------|------|
| لتعيدان | IdSK. | IVIALIC | syei |
|         |       |         | _    |

| File Options View                   |          |         |                  |     |     |
|-------------------------------------|----------|---------|------------------|-----|-----|
| Processes Performance Users Details | Services |         |                  |     |     |
|                                     |          |         |                  |     |     |
| Name                                | PID      | Status  | User name        | CPU | Men |
| 🎕 Recast Application Manager.exe    | 10336    | Running | Endtack          |     |     |
| Registry                            | 124      | Running | LITU LOSK        |     |     |
| ReportingServicesService.exe        | 6128     | Running | End process tree | 2   |     |

e. Open Notepad as an administrator and edit C:\ProgramData\Recast Software\Agent\Modules\4.6\CMM\SCCM-Import.xml by finding the CollectSCCMInformation tag and changing disabled to "false". Save your changes.

| *SCCM-Import - Notepad                                                                                                    |                                   |                     | _       |            | ×           |
|----------------------------------------------------------------------------------------------------|-----------------------------------|---------------------|---------|------------|-------------|
| File Edit Format View Help                                                                                                    |                                   |                     |         |            |             |
|                                                                                                    |                                   |                     |         |            | ~           |
|                                                                                                    |                                   |                     |         |            |             |
|                                                                                                    |                                   |                     |         |            |             |
| <pre><schedule disa<="" name="CollectSCCMInformation" pre=""></schedule></pre>                                                                                | oled=" <mark>false</mark> " inter | valMinutes="1440">  |         |            |             |
| <action exe<="" td="" type="execute embedded script"><td>cuteParameters="-G</td><td>etSCCMInformation"</td><td>loop="</td><td>false"</td><td>S)</td></action> | cuteParameters="-G                | etSCCMInformation"  | loop="  | false"     | S)          |
| 1H+buUz4TpMKgOG9NbR3kdFs6MkVV5v7CfBShzDYCIUx7V                                                                                                    | PNACNHVnRGowr9bG5                 | Pkok7n5Kai0FwNaxTK0 | zpmnZ+  | RX6sAuZ    | (vt         |
| 9JSNF5D4HpVb/NRz4ZR/R/bcvASwQ/bGhy20bhb7Xar1n1                                                                                                    | o+kFy8ikMXy/mHu6PZ                | 6p/4JjnVj6cUqT+0MUk | MJ3E1u  | Fc0U1++    | -Gi         |
| 0Z+VuLxoS8BzSHEGNbUvzerf2n5DbJAmrsPAB5kHBn3hLW                                                                                                    | .zuL4pmsrg4u3F6aCs                | TUACGLLV2+jm+6IBhk3 | FL8MØW  | BnqJKMe    | 2+1         |
| b4iAhOtVvGTNMoJ+koSVMyiq7bC4n8473KsXjySsvEwHY6                                                                                                    | ink8UvGNxosrRxBf4n                | pdhuFANQY9sMyF0LmUN | M1xeJu  | /Gv8cYo    | m           |
| g8Q21KDQ0EEhd1ysDnoMDhUzT5LQsImov0raU/Zbv9yBPI                                                                                                    | J3CgqK/JnXDeXgvUnq                | bkr0svjmMnm0p1ZCrSA | 56Y4ji  | GzpgC6n    | 1+          |
| R3bVhi27mABYSMGweBBWN7KVkeQqmV5quBP30QQ01Vx0ZH                                                                                                    | oAoCnuCobdsu1rhR5M                | YPMt28aDouhmSi2ZOr+ | qEmkWu  | x7rkYo(    | <u>)</u> N: |
| Nna/4o7YXLgWuSWrzvNsyty+E2ctqx0icOr/q7FHEaBiCK                                                                                                    | Ca9shvUbgZWzs6vKh5                | 5mnM+rCFA13wWb2SiIn | /f36p+  | 9Y3V1cg    | gFi         |
| +ZvCI0WrHbTA+sHB1kB5irw0J1fUkM/EzkYM2/PCTA6Ahe                                                                                                    | P0TdG8noYG7smqhZT                 | nIzW1D66vFg4QbCd1DI | o6IGzH  | KsuJ8xl    | .PI         |
| 64DTtGd0IJG1BH8MwaI+fil4Hdh+qRns9NxZWn1uSu3Axf                                                                                                    | 0+Iy34xt9XBjWInD1x                | a3YF/3hIldVZIwd/yDL | /nXfcu  | agddd6H    | Izl         |
| EvfjuKE160AF0GeW4TNAT6HRcsh96iYnThypfNF2iuyxQg                                                                                                    | iJVmogkQ3v7ulvN2Nh                | r1KUW7u4as1VL6Tvubn | TV5UC4  | 8uxydPr    | inj         |
| svssXg4s7W1m1ArQ5PbSm4jMXU2IA2dJkIk95zv3J+Damh                                                                                                    | d+cdmfxDP1y79aKK6J                | JiOAYOUmjhbbzK7FtrB | t/nZF2  | bDrYQP\    | /U:         |
| zEZr2DiwmlPo/LgwC5F0ejpb3K6HYMyt7AwoPoTyjJA8gD                                                                                                    | /MUAC53z+d9CHR18a2                | K7X0ZGWB9ZM/t0px0r2 | V5iXzh  | f80J/b7    | 'DI         |
| is9FHngT0xx7/Hi0bYy1RhnmK68aUqTIkaaKNddH7/hy3b                                                                                                    | zKDzcGkCeXuY575vUm                | 0IC+0/t1yn51f/r7Fh4 | JsAAI7  | mHHJWIg    | ςΡι         |
| sWelgtobMo03GzcFh8GaWt8xB7m38ajDohBwqK6QL5ZCrF                                                                                                    | RGDh0DLZDMoy27iqeG                | /HeONernSUpalzN3VwP | twh9Cg  | pG4Ib1N    | ປເຼ         |
| SEV/baCisUCV10Haussiv/0KaV+bBakCM1fC+C+4MC+1U+                                                                                                    | 0/4CEDNEssis2MallyON              | MM-E12-1+62         | UCUPIA- | V          | \7/``<br>≯  |
|                                                                                                    | Ln 15, Col 53                     | 100% Windows (CRLF) | UTF-8   | 8 with BOI | M           |

Wait until the C:\ProgramData\Recast Software\Application Manager\SCCM\SCCM Information.xml file is created. This usually takes one minute. If the file is still missing after few minutes, see this Application Manager troubleshooting article.

f. Open Application Manager Integration Client from the Start menu.

**NOTE**: You will see a '**Failed to get packages from web service**' error message when you open Application Manager or navigate to the Overview tab, as Application Manager cannot connect to backend services.

g. Click **OK** to dismiss the error message.

h. On the **Settings** tab, modify the **packages root** folder value if it's different than on the Downloader server and click **Apply**.

| 🍕 Recast Application                                                                                                    | Manager                                                                                                    |                                                                                                    | – 🗆 X                                                                                                    |
|----------------------------------------------------------------------------------------------------|----------------------------------------------------------------------------------------------------|----------------------------------------------------------------------------------------------------|----------------------------------------------------------------------------------------------------|
| Recast Applica                                                                                                    | ation Manager                                                                                                    |                                                                                                    | CALCULATION MANAGER                                                                                                    |
| Overniew MECM Integr<br>Media settings<br>Packages root<br>Email settings<br>Server<br>Port<br>Default from address<br>Credentials<br>Test | ration Settings Email Templates Scheduled Tasks  E: Application Manager  Secured connection (SSL/TLS)  Set (no authentication) Test | File       Home       Share       View         Home       Share       View         SCCM (E) > Application Marager         Quick access       Adobe         Desktop       Citrix         Downloads       Google         Pictures       Google         Temp       This PC         SCCM (E)       Narce         Network       Narce | nager<br>Date modified<br>17.4.2023 9.48<br>17.4.2023 9.48<br>17.4.2023 9.48<br>17.4.2023 9.48<br>17.4.2023 9.48<br>17.4.2023 9.48<br>17.4.2023 9.48 |
|                                                                                                    |                                                                                                    | 7 items                                                                                                    |                                                                                                    |
|                                                                                                    |                                                                                                    |                                                                                                    | Apply Close                                                                                                    |

i. Go to the **MECM Integration** > **Default general settings** tab. Change **Filesystem root** to the UNC path of the application installation media folder (Packages root) and click **Apply** to save changes. This will be the root folder of content location setting in MECM.

| 🍕 Recast Application Manager |                                                                                                    | - 🗆 ×                                               |
|------------------------------|----------------------------------------------------------------------------------------------------|-----------------------------------------------------|
| Recast Application Manager   | Templates Scheduled Tasks                                                                                                    | 🥳 APPLICATION MANAGER                               |
| Deployment processes         | General settings       Default general settings       Default deplication settings         Filesystem root folder for packages       \\CM2016\ES\Application Manager         Send logs to Recast Software       False         Email notification (all deployments as table)       Template name         Mail address | eployment type settings Default deployment settings |

You can configure other default deployment process settings on the **Default application settings**, **Default deployment type settings** and **Default deployment settings** tabs. Default settings will work as a template for new deployment processes. Learn more about deployment processes.

j. Create one or more deployment processes by selecting application(s) and configuring deployment settings. Select **Apply** to save changes.

Example deployment process for Google Chrome

| 🍕 Recast Application Manager                                           |                                                                                                    |                                                                                                    |                                                                                    | – 🗆 ×                                                                        |
|------------------------------------------------------------------------|----------------------------------------------------------------------------------------------------|----------------------------------------------------------------------------------------------------|------------------------------------------------------------------------------------|------------------------------------------------------------------------------|
| Recast Application Manager Overview MECM Integration Settings Email Te | emplates Scheduled Tasks                                                                                                    |                                                                                                    |                                                                                    | SAPPLICATION MANAGER                                                         |
| Devloyment processes       : + ½:::       ∴ Google Chrome              | Software selection General set<br>Collections<br>Collections<br>Collection<br>CSM - Pilot<br>CSM - Production<br>General Advanced<br>Deployment settings<br>Collection name | ttings Application settings Deployment type settings Deployment sett<br>Move up  Move down Move down Move Move down Move Move Move Move Move Move Move Move | ings<br>ulated publish time:<br>railable (simulated)<br>17.4. 10.06<br>24.4. 10.06 | 17.04.2023 10:06<br>Required (simulated)<br>ma 17.4. 10.06<br>ma 24.4. 10.06 |
|                                                                        | Deploy purpose<br>User notification<br>Comment<br>Scheduling<br>Make deployment available                                                                                   | Device         Required         Display in software center only         O Immediately                                                                       | ng day ∨ at a                                                                      |                                                                              |
|                                                                        | And force installation<br>Email notifications<br>Template name<br>Email address<br>Update task sequence on av<br>Task sequence name<br>Task sequence group                  | Immediately      after      working days on                                                                                                    | √ at                                                                               | ×<br>×                                                                       |
|                                                                        |                                                                                                    |                                                                                                    |                                                                                    | Apply Close                                                                  |

k. Enable Application Manager for MECM Integration .

I. Restart Application Manager by selecting **Close**, and opening it from the Windows start menu.

Make sure Download Statuses are displaying as **Completed**, and you can see **MECM Status** and **MECM Deployment process** columns. If the columns are missing, restart Application Manager. If Download status is not ready, make sure the packages root is correct on the **Settings** tab.

#### 🄹 Recast Application Manager

| Recast | Applicat | ion Manager |
|--------|----------|-------------|
|--------|----------|-------------|

| Available software                |               |                 |               |               |                         |  |   |  |  |  |
|-----------------------------------|---------------|-----------------|---------------|---------------|-------------------------|--|---|--|--|--|
| oftware                           | Version       | Download Status | Download Date | MECM Status   | MECM Deployment Process |  |   |  |  |  |
| dobe Reader DC MUI x86            | 23.001.20093  | Completed       | 09.01.2023    |               |                         |  |   |  |  |  |
| itrix Workspace App EN x86        | 23.3.0.55     | Completed       | 09.01.2023    | Import queued | Required Apps           |  |   |  |  |  |
| oogle Chrome EN x64               | 112.0.5615.87 | Completed       | 09.01.2023    | Import queued | Google Chrome           |  |   |  |  |  |
| ioogle Chrome EN x86              | 112.0.5615.87 | Completed       | 09.01.2023    |               |                         |  |   |  |  |  |
| jor Pavlov 7-Zip EN x64           | 22.01.00.1    | Completed       | 09.01.2023    | Import queued | Required Apps           |  |   |  |  |  |
| licrosoft Power BI Desktop EN x64 | 2.116.622.0   | Not ready       |               |               |                         |  |   |  |  |  |
| lozilla Firefox EN x64            | 112.0         | Completed       | 09.01.2023    |               |                         |  |   |  |  |  |
| imon Putty EN x64                 | 0.76          | Not ready       |               |               |                         |  |   |  |  |  |
|                                   |               |                 |               |               |                         |  |   |  |  |  |
|                                   |               |                 |               |               |                         |  |   |  |  |  |
|                                   |               |                 |               |               |                         |  |   |  |  |  |
|                                   |               |                 |               |               |                         |  |   |  |  |  |
|                                   |               |                 |               |               |                         |  |   |  |  |  |
|                                   |               |                 |               |               |                         |  |   |  |  |  |
|                                   |               |                 |               |               |                         |  | ; |  |  |  |
|                                   |               |                 |               |               |                         |  |   |  |  |  |

Application(s) included in deployment processes will be automatically imported to MECM.

If the **MECM Status** is in **Error** in any application, select the application row and click **Retry**. Select **Yes** in the first popup window, and **No** when asked to redownload the media. If you accidentally delete installation media on the AM server, you'll need to copy the installer files from the Downloader server.

You can find application(s) from MECM once MECM status changes from **Import queued** to **Import Successful**. See **Known Issues** below, if the application import takes over 15 minutes.

| Refresh                                   |                   |                                |                                        |                                |                                 |                     |      |                                            |               |                        |               |                   |                                                                                                    |         |         |
|-------------------------------------------|-------------------|--------------------------------|----------------------------------------|--------------------------------|---------------------------------|---------------------|------|--------------------------------------------|---------------|------------------------|---------------|-------------------|----------------------------------------------------------------------------------------------------|---------|---------|
| Priority Priority X Delete Selected Items | Update<br>Content | Properties                     |                                        |                                |                                 |                     |      | Recast Application Manager                 |               |                        |               |                   |                                                                                                    | -       | o x     |
| Deployment Type                           | Refresh           | Properties                     |                                        |                                |                                 |                     |      |                                            |               |                        |               |                   |                                                                                                    |         |         |
| 🗲  👻 🛄 🛝 🕨 Software Library 🕨 Ow          | erview            | Application Management         | Applications      Applications         | ation Manager 🔸 Citrix 🔸       | Workspace App                   |                     | Re   | ecast Application Mar                      | ager          |                        |               |                   | 9                                                                                                    |         | MANAGER |
| Software Library                          | < Work            | kspace App 1 items             |                                        |                                |                                 |                     |      |                                            |               |                        |               |                   |                                                                                                    |         |         |
| 4 🧬 Overview                              | * Sear            | rch                            |                                        |                                |                                 |                     | Over | rview MECM Integration Setting             | Email Templa  | ates Scheduled Ta      | ska           |                   |                                                                                                    |         |         |
| 4 🧰 Application Management                | lcon              | Name                           | <b>^</b>                               | Deployment Typ                 | es Deployments                  | Status              | 1 1  | Refresh 🕐 Start download                   | © Retry ≫     | Delete Stop o          | eployments    | Login Not Ok      |                                                                                                    |         |         |
| 4 E Applications                          |                   | Citrix Workspace App 23        | .3.0.55 EN x86 Exe                     | 1                              | 1                               | Active              | 5    | nftware                                    | Version       | Download Status        | Download Date | MEC'M Status      | MECM Deployment i                                                                                                    | Process |         |
| <ul> <li>Application Manager</li> </ul>   | 6                 |                                |                                        |                                |                                 |                     | Ad   | dobe Reader DC MUI x86                     | 23.001.20093  | Completed              | 09.01.2023    | 112011010100      | Contraction of the property in the second second se |         |         |
| 4 📔 Citrix                                | 1.1               | Citrix Workspace App 23.3      | 10.55 EN x86 Exe Properties            |                                |                                 | X                   | Ct   | trtx Workspace App EN x86                  | 23.3.0.55     | Completed              | 09.01.2023    | Import successful | Required Apps                                                                                                    |         |         |
| Workspace App                             |                   | General Information Software   | Center References Distribution         | Settings Deployment Types      | Content Locations Sup           | persedence Security | Go   | oogle Chrome EN x64<br>oogle Chrome EN x86 | 112.0.5615.87 | Completed<br>Completed | 09.01.2023    | Import queued     | Google Chrome                                                                                                    |         |         |
| Microsoft                                 |                   | Nama:                          | Citiz Worksmace Ann 23.3.0.551         | EN v86 Eve                     |                                 |                     | lge  | or Pavlov 7-Zip EN x64                     | 22.01.00.1    | Completed              | 09.01.2023    | Import queued     | Required Apps                                                                                                    |         |         |
| Excense Information for Store Apps        |                   | Administration approximates    | Anterior Cherry Wederson An            | - 00.0 0.55 FN 00 Food         | harden and an of the stand at 0 | 4/17/2022           | M    | Icrosoft Power BI Desktop EN x64           | 2.116.622.0   | Not ready              | 00.01.0000    |                   |                                                                                                    |         |         |
| Packages                                  | =                 | Administrator comments.        | 13:53:46                               | 23.3.0.33 Elvixoo Exel created | by integration client at o      | 4/1//2023 O         | Sir  | mon Putty EN x64                           | 0.76          | Not ready              | 05.01.2023    |                   |                                                                                                    |         |         |
| Application Requests                      |                   | Publisher                      | Citrix                                 | Software version: 23           | 3055                            |                     |      |                                            |               |                        |               |                   |                                                                                                    |         |         |
| [4] Global Conditions                     |                   | Ontional reference:            |                                        |                                |                                 |                     |      |                                            |               |                        |               |                   |                                                                                                    |         |         |
| 🐖 App-V Virtual Environments              |                   | Administrative extension       |                                        |                                |                                 | Colored             |      |                                            |               |                        |               |                   |                                                                                                    |         |         |
| 💦 Windows Sideloading Keys                |                   | Administrative Categories.     |                                        |                                | Û -                             | 30/0CL              |      |                                            |               |                        |               |                   |                                                                                                    |         |         |
| App Configuration Policies                |                   | Date published:                | 17. 4.2023                             |                                |                                 |                     |      |                                            |               |                        |               |                   |                                                                                                    |         |         |
| Software Updates                          |                   | <b>U</b> ,                     |                                        |                                |                                 |                     |      |                                            |               |                        |               |                   |                                                                                                    |         |         |
| Operating Systems                         |                   | Allow this application to b    | e installed from the Install Applicati | on task sequence action withou | being deployed                  |                     |      |                                            |               |                        |               |                   |                                                                                                    |         |         |
| Windows 10 Servicing                      |                   |                                |                                        |                                |                                 |                     |      |                                            |               |                        |               |                   |                                                                                                    |         |         |
| Desktop Analytics Servicing               |                   | Specify the administrative use | ers who are responsible for this app   | lication.                      |                                 |                     |      |                                            |               |                        |               |                   |                                                                                                    |         |         |
| Microsoft Edge Management                 | *                 | Owners:                        | Integration Client                     |                                |                                 | Browse              |      |                                            |               |                        |               |                   |                                                                                                    |         |         |
|                                           | c                 | Support contacts:              |                                        |                                |                                 | Browse              |      |                                            |               |                        |               |                   |                                                                                                    |         |         |
| Assets and Compliance                     | Ico               |                                | 000 10 50                              | Peuteleen                      |                                 |                     |      |                                            |               |                        |               |                   |                                                                                                    |         |         |
| Software Library                          |                   | Created by:                    | 023 13.33                              | Status:                        | Active                          |                     |      |                                            |               |                        |               |                   |                                                                                                    |         |         |
| Monitoring                                |                   | Modified date: 17.4.2          | 2023 13.59                             | Supersed                       | ed: No                          |                     |      |                                            |               |                        |               |                   |                                                                                                    |         |         |
|                                           |                   | Modified by:                   |                                        |                                |                                 |                     | C    |                                            |               |                        |               |                   |                                                                                                    |         | ,       |
| Administration                            |                   |                                |                                        |                                |                                 |                     |      |                                            |               |                        |               |                   |                                                                                                    | Apply   | Close   |
| K Community                               |                   |                                |                                        | Г                              | OK Cano                         | el Apply            |      |                                            |               |                        |               |                   |                                                                                                    |         |         |
|                                           | *                 |                                | and a second balance                   | anta   Tanta Camanana          |                                 |                     |      |                                            |               |                        |               |                   |                                                                                                    |         |         |

## Deploy New Application Versions in a Closed Environment

Whenever the Downloader server receives a new application version or you want to deploy a new version to your closed environment, you'll need to copy the following files to the closed environment's AM server in order to deploy the latest versions:

4 APPLICATION MANAGER

- C:\ProgramData\Recast Software\Application Manager\PackageDownloader\**PackageDownloader.db**
- C:\ProgramData\Recast Software\Application Manager\PackageDownloader\PackageDownloader.xml
- C:\ProgramData\Recast Software\Application Manager\PackageDownloader\Software.json
- Application version-specific file and folders:
  - C:\ProgramData\Recast Software\Application Manager\SCCM\Queue\SCCM Import [Publisher Name
    - Version Language Architecture].xml
  - Packages root folder\Documents\[Publisher Name Version Language Architecture]
  - Packages root folder\[Publisher]\[Name]\[Version]

The Packages root folder might be different on the Downloader and AM servers, but the structure should stay the same.

TIP: If you are copying multiple applications at the same time, it might be faster to copy all contents from **Packages** root folder and C:\ProgramData\Recast Software\Application Manager\SCCM\Queue folders, instead of application version-specific files and folders.

| 🍕 Recast Application Manager                                                                                                    |          |                                                                                                    |     |  |  |  |  |  |  |
|----------------------------------------------------------------------------------------------------|----------|----------------------------------------------------------------------------------------------------|-----|--|--|--|--|--|--|
|                                                                                                    | Fil      | File Home Share View Y                                                                                                    |     |  |  |  |  |  |  |
| Recast Application Manager                                                                                                    | ÷        | - → × ↑ → Thic PC+ Local Disk (C:) → Applications → Igor Pavlov → 7-Zip v 👌 🔎 Search 7-Zip                                                                                                    |     |  |  |  |  |  |  |
|                                                                                                    |          | Date modified Type Size                                                                                                    |     |  |  |  |  |  |  |
| Media settinos                                                                                                    |          | ★ Quick access     22 01 00 1     06/04/2023 9.37     File folder                                                                                                    |     |  |  |  |  |  |  |
| Packages mot C:\Applications\                                                                                                    | _        | Desktop                                                                                                    |     |  |  |  |  |  |  |
|                                                                                                    | -        | 🕹 Downloads 🖈                                                                                                    |     |  |  |  |  |  |  |
| Email seturings                                                                                                    | _        | 🗄 Documents 🖈                                                                                                    |     |  |  |  |  |  |  |
| Server                                                                                                    | _        | E Pictures 🖈                                                                                                    |     |  |  |  |  |  |  |
| Je 🗆 🗸                                                                                                    |          | h Music                                                                                                    |     |  |  |  |  |  |  |
| hare View                                                                                                    | 2        | I Videos                                                                                                    |     |  |  |  |  |  |  |
|                                                                                                    |          |                                                                                                    |     |  |  |  |  |  |  |
| <ul> <li>Application Manager &gt; SCCM &gt; Queue</li> <li>マ ひ の Search Queue</li> </ul>                                                                                                    |          | The Documents -                                                                                                    | ×   |  |  |  |  |  |  |
| Name Date modified                                                                                                    |          | File Home Share View                                                                                                    | · 👔 |  |  |  |  |  |  |
| COM Internet: Adulta Dr. 22 001 20002 Millin 05 Max mail     22 /02 /2022 10 12                                                                                                    |          |                                                                                                    |     |  |  |  |  |  |  |
| SCCM Import - Adobe Reader DC 25:001:20095 Mol xoo Msp.xml     25/05/2025 10:12                                                                                                    | 4        | C                                                                                                    | 5   |  |  |  |  |  |  |
| SCCM Import - Google Chrome 112.0 5615 87 EN v64 Mri vml     13/04/2023 0.59                                                                                                    |          | Date modified Type Size                                                                                                    |     |  |  |  |  |  |  |
| SCCM Import - Google Chrome 112.0.5615.97 EN x96 Mri xml     12/04/2022 10.14                                                                                                    |          | ★ Quick access                                                                                                    |     |  |  |  |  |  |  |
| SCCM Import - Google Chrome 112.0.5615.121 EN x64 Msi xml     17/04/2023 8.29                                                                                                    |          | Desktop # Gritiv Washington Charles Dia 26 00/04/2023 0.41 Eliter folder                                                                                                    |     |  |  |  |  |  |  |
| SCCM import - Google Chrome 112.0 5615 121 EN v86 Msi xml     17/04/2023 8.36                                                                                                    |          | Downloads     P     Contra Workspace App 253,00,3 EN x64     Or(04/2023 9.41     File folder                                                                                                    |     |  |  |  |  |  |  |
| SCCM Import - loor Payloy 7-7in 22 01 00 1 FN x64 Msi xml     08/08/2022 15 11                                                                                                    |          | Coogle Charge 112,0,013,0 EV X04     Out/04/2023,0,37     File Tolder                                                                                                    |     |  |  |  |  |  |  |
| Deckinger and Epicer nor Epicer nor Environment of the second second sec |          | Google Chrome 112.0.5013.0 EV X00     OU/04/2023.8.55     File folder                                                                                                    |     |  |  |  |  |  |  |
| Packagebownibader                                                                                                    |          | Music     Google Chrome 112 551 81 v 86     17/04/203 8 55     File folder                                                                                                    |     |  |  |  |  |  |  |
| Share View                                                                                                    |          | Music     Google Chrome 112.051120 EV.00     Tr/04/20231312     File folder                                                                                                    |     |  |  |  |  |  |  |
| - Application Manager > PackageDownloader > さ の Search PackageDownloader                                                                                                    |          | Videos Google Chrome 1120 5515 121 EN v86 17/04/2023 1313 File folder                                                                                                    |     |  |  |  |  |  |  |
|                                                                                                    |          | OneDrive     Organization 27 20100 1 EN Vid     OneDrive     Increase     OneDrive     Increase     OneDrive     Increase     OneDrive     Increase     OneDrive     Increase     OneDrive     OneDrive     OneD |     |  |  |  |  |  |  |
| A Name Date modified Type                                                                                                    | Size     | Microsoft Power B Deskton 2 (1510). 06/04/2023 9.46 File folder                                                                                                    |     |  |  |  |  |  |  |
| s EntityFramework.SqlServer.dll 02/11/2022 8.59 Application exten                                                                                                    | 573 KB   | Microsoft Power Bi Deskton 2.116.622 17/04/2023 9.00 File folder                                                                                                    |     |  |  |  |  |  |  |
| PackageDownloader.db 17/04/2023 13.13 Data Base File                                                                                                    | 12 KB    | Network Mozilla Firefox 111.0.1 FN x64 06/04/2023.9.40 File folder                                                                                                    |     |  |  |  |  |  |  |
| 8 x S PackageDownloader.exe 02/11/2022 8.59 Application                                                                                                    | 3 039 KB | Mozilla Firefox 112 0 FN x64 17/04/2023 9 00 File folder                                                                                                    |     |  |  |  |  |  |  |
| s 🖈 📋 PackageDownloader.exe.config 02/11/2022 8.59 CONFIG File                                                                                                    | 3 KB     | Simon Putty 0.76 EN x64 06/04/2023 9.50 File folder                                                                                                    |     |  |  |  |  |  |  |
| PackageDownloader.log 17/04/2023 13.13 Text Document                                                                                                    | 97 KB    |                                                                                                    |     |  |  |  |  |  |  |
| PackageDownloader.xml 06/04/2023 9.31 XML Document                                                                                                    | 2 KB     |                                                                                                    |     |  |  |  |  |  |  |
| PostScript.cmd     02/11/2022 8.59     Windows Comma                                                                                                    | 1 KB     |                                                                                                    |     |  |  |  |  |  |  |
| PostScript.ps1 02/11/2022 8.59 Windows PowerS                                                                                                    | 13 KB    | 14 items 1 item selected                                                                                                    |     |  |  |  |  |  |  |
| Software.json 17/04/2023 9.00 JSON File                                                                                                    | 4 KB     |                                                                                                    |     |  |  |  |  |  |  |
| System.Data.SQLite.dll 02/11/2022 8.59 Application exten                                                                                                    | 378 KB   |                                                                                                    |     |  |  |  |  |  |  |

**Example**: If there was a new version of 7-Zip, you would copy the following files and folders to the AM server.

After you've copied all the required files, Application Manager will start the import process within 10 minutes and deploy the application to collections specified in deployment processes.

## **Known Issues**

- The **Overview** tab might be empty after retrying application import or when import status changes. The application list should come back after restarting Application Manager.
- Offline installation skips MECM validation, so you need to make sure you have a distribution point group in your

Configuration Manager. Follow solution 5 from these instructions if application imports are stuck in queue status.

• First-time application import can be slow if you haven't add all your applications to deployment processes.

Move application specific xml-files from C:\ProgramData\Recast Software\Application Manager\SCCM\Queue to C:\ProgramData\Recast Software\Application Manager\SCCM\Error of the applications that are not part of any deployment process.

|   | 🎕 Recast Application Manage                                                  | er                                                   |                                     |                              |               |                         | - 🗆             |  |  |  |  |
|---|------------------------------------------------------------------------------|------------------------------------------------------|-------------------------------------|------------------------------|---------------|-------------------------|-----------------|--|--|--|--|
| t | Overview       MECM Integration       S         Available software           | Manager<br>Settings Email Templa<br>oad   (* Retry X | tes Scheduled Ta<br>Delete 🔀 Stop d | sks<br>eployments   <b>G</b> | Login Not     | Ok                      | SAPPLICATION M  |  |  |  |  |
|   | Software                                                                     | Version                                              | Download Status                     | Download Date                | MECM Status   | MECM Deployment Process |                 |  |  |  |  |
|   | Adobe Reader DC MUI x86                                                      | 23.001.20093                                         | Completed                           | 09.01.2023                   |               | 1                       |                 |  |  |  |  |
|   | Citrix Workspace App EN x86                                                  | 23.3.0.55                                            | Completed                           | 09.01.2023                   | Import queued | Required Apps           |                 |  |  |  |  |
|   | Google Chrome EN x64                                                         | 112.0.5615.87                                        | Completed                           | 09.01.2023                   | Import queued | Google Chrome           |                 |  |  |  |  |
|   | Google Chrome EN x86                                                         | 112.0.5615.87                                        | Completed                           | 09.01.2023                   |               |                         |                 |  |  |  |  |
|   | Igor Pavlov 7-Zip EN x64                                                     | 22.01.00.1                                           | Completed                           | 09.01.2023                   | Import queued | Required Apps           |                 |  |  |  |  |
|   | Microsoft Power BI Desktop EN                                                | x64 2.116.622.0                                      | Not ready                           |                              |               |                         |                 |  |  |  |  |
|   | Mozilla Firefox EN x64                                                       | 112.0                                                | Completed                           | 09.01.2023                   |               |                         |                 |  |  |  |  |
|   | Simon Putty EN x64 0.76 Not ready<br>□   □ =   Error<br>File Home Share View |                                                      |                                     |                              |               |                         |                 |  |  |  |  |
|   |                                                                              | gramData > Recast                                    | ^ App                               | lication wanage              | r > SCCIVI >  | Error V O               | >> Search Error |  |  |  |  |
|   | A Out the second                                                             | Name                                                 |                                     | Da                           | te modified   | Туре                    | Size            |  |  |  |  |
|   | T QUICK access                                                               | SCCM Import -                                        | Adobe Reader D                      | C 23.001 23.                 | 3.2023 10.12  | XML Document            | 27 KB           |  |  |  |  |
|   | Desktop 🖈                                                                    | SCCM Import                                          | Google Chrome                       | <b>112.0.56</b> 5.4          | .2023 8.04    | XML Document            | 20 KB           |  |  |  |  |
|   | 👆 Downloads 🛛 🖈                                                              | SCCM Import                                          | · Microsoft Power                   | BI Deskt 5.4                 | .2023 10.30   | XML Document            | 20 KB           |  |  |  |  |
| L | 🔮 Documents 🛛 🖈                                                              | SCCM Import -                                        | Mozilla Firefox 1                   | 11.0.1 EN 22                 | 3.2023 8.41   | XML Document            | 20 KB           |  |  |  |  |

Copyright © 2025 Recast Software Inc. All rights reserved.